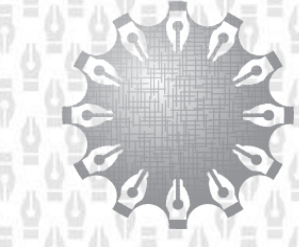

Центр инноваций и информационных технологий Федеральная нотариальная палата

# Единая информационная система нотариата Сервис проверки машиночитаемой маркировки

Руководство пользователя

Листов 7

| Наименование ИС:    | Единая информационная система нотариата.<br>Сервис проверки машиночитаемой маркировки |        |
|---------------------|---------------------------------------------------------------------------------------|--------|
| Название документа: | Руководство пользователя                                                              | Стр. 2 |

# СОДЕРЖАНИЕ

| Термины и сокращения              | 3 |
|-----------------------------------|---|
| Введение                          | 4 |
| 1 Общие сведения                  | 4 |
| 1.1 Назначение                    | 4 |
| 1.2 Техническая поддержка         | 4 |
| 2 Подготовка к работе             | 5 |
| 2.1 Мобильное устройство          | 5 |
| 2.2 Специализированное устройство | 5 |
| 3 Принцип работы                  | 6 |

| Наименование ИС:    | Единая информационная система нотариата.<br>Сервис проверки машиночитаемой маркировки |        |
|---------------------|---------------------------------------------------------------------------------------|--------|
| Название документа: | Руководство пользователя                                                              | Стр. 3 |

# ТЕРМИНЫ И СОКРАЩЕНИЯ

В настоящем руководстве пользователя используются термины и сокращения, определения которых приведены в Таблице 1.

| Сокращение     | Полное наименование                                      |
|----------------|----------------------------------------------------------|
| ЕИС            | Единая информационная система нотариата. Совокупность    |
|                | серверного и клиентского программного обеспечения,       |
|                | обеспечивающего реализацию функций совершения            |
|                | нотариальных действий с использованием входящих в эту    |
|                | систему информационных ресурсов                          |
| Машиночитаемая | Считываемая машиной оптическая метка, содержащая         |
| маркировка     | информацию об объекте, к которому она привязана (QR-код) |
| ΠΠΟ            | Прикладное программное обеспечение                       |
| Пользователь   | Нотариус или лицо, замещающее временно отсутствующего    |
|                | нотариуса                                                |
| Сервис         | Совокупность компонентов, обеспечивающих выполнение      |
|                | определенной услуги или круга задач. Включает Систему, а |
|                | также смежные компоненты и системы. Является частью ЕИС  |
| Сервис ПММ     | Сервис проверки машиночитаемой маркировки                |
| маркировка     | Машиночитаемая маркировка                                |
| Фонд (ФЦИИТ)   | Фонд «Центр инноваций и информационных технологий»       |
|                | (ФЦИИТ)                                                  |

Таблица 1. Термины и сокращения

| Наименование ИС:    | Единая информационная система нотариата.<br>Сервис проверки машиночитаемой маркировки |        |
|---------------------|---------------------------------------------------------------------------------------|--------|
| Название документа: | Руководство пользователя                                                              | Стр. 4 |

### ВВЕДЕНИЕ

Данное руководство пользователя содержит описание Единой информационной системы (ЕИС) в части прикладного нотариата программного обеспечения «Сервис машиночитаемой проверки маркировки» ΠΠΟ Сервис (далее \_ ΠMM) И размещенного В информационно-телекоммуникационной сети «Интернет» ПО адресу https://фнп.pф/.

Документ предназначен для Пользователей ЕИС.

## 1 ОБЩИЕ СВЕДЕНИЯ

#### 1.1 Назначение

ППО Сервис ПММ предназначен для проверки информации о нотариальном документе посредством единой информационной системы нотариата с использованием машиночитаемой маркировки (далее – «маркировка»), размещенной на нотариальном документе.

#### 1.2 Техническая поддержка

По вопросам технической поддержки ППО Сервис ПММ обращайтесь в Фонд "Центр инноваций и информационных технологий":

| Адрес:   | 127006, г. Москва, ул. Долгоруковская, д. 15, стр. 4-5 |
|----------|--------------------------------------------------------|
| Телефон: | (495) 730-57-05                                        |
|          | 8-800-250-01-33 (звонки по России - бесплатно)         |
| E-mail:  | support@fciit.ru                                       |
| WWW:     | http://www.fciit.ru                                    |

| Наименование ИС:    | Единая информационная система нотариата.<br>Сервис проверки машиночитаемой маркировки |        |
|---------------------|---------------------------------------------------------------------------------------|--------|
| Название документа: | Руководство пользователя                                                              | Стр. 5 |

## 2 ПОДГОТОВКА К РАБОТЕ

Для осуществления проверки информации о нотариальном документе посредством единой информационной системы нотариата с использованием маркировки, размещенной на нотариальном документе, необходимо использовать мобильное устройство, оснащенное камерой, или специализированные устройства для считывания маркировок.

## 2.1 Мобильное устройство

Для подготовки к работе мобильного устройства К проверке информации нотариальном посредством единой документе 0 информационной системы нотариата с использованием маркировки, размещенной на нотариальном документе, на мобильном устройстве необходимо открыть приложение "Камера" и удостовериться, что в камере вашего мобильного устройства присутствует утилита для считывания маркировок (QR-кода). Проверить это можно, наведя камеру вашего мобильного устройства на любую маркировку.

Если на вашем мобильном устройстве сработало автоматическое сканирование выбранной вами маркировки, устройство готово к работе.

Если ваше мобильное устройство никак не отреагировало на маркировку, вам необходимо установить специализированное мобильное приложение для считывания маркировок, которое подходит для модели и версии вашего мобильного устройства.

## 2.2 Специализированное устройство

Подготовка к работе специализированного устройства для считывания маркировок проводиться в соответствии с инструкциями, описанными в руководстве пользователя, выбранного вами устройства.

| Наименование ИС:    | Единая информационная система нотариата.<br>Сервис проверки машиночитаемой маркировки |        |
|---------------------|---------------------------------------------------------------------------------------|--------|
| Название документа: | Руководство пользователя                                                              | Стр. 6 |

## 3 ПРИНЦИП РАБОТЫ

Принцип работы ППО Сервис ПММ состоит из следующей последовательности выполняемых действий:

1) наведите камеру выбранного вами устройства для считывания маркировок на маркировку, размещенную в нижней части нотариального документа (Рисунок 1);

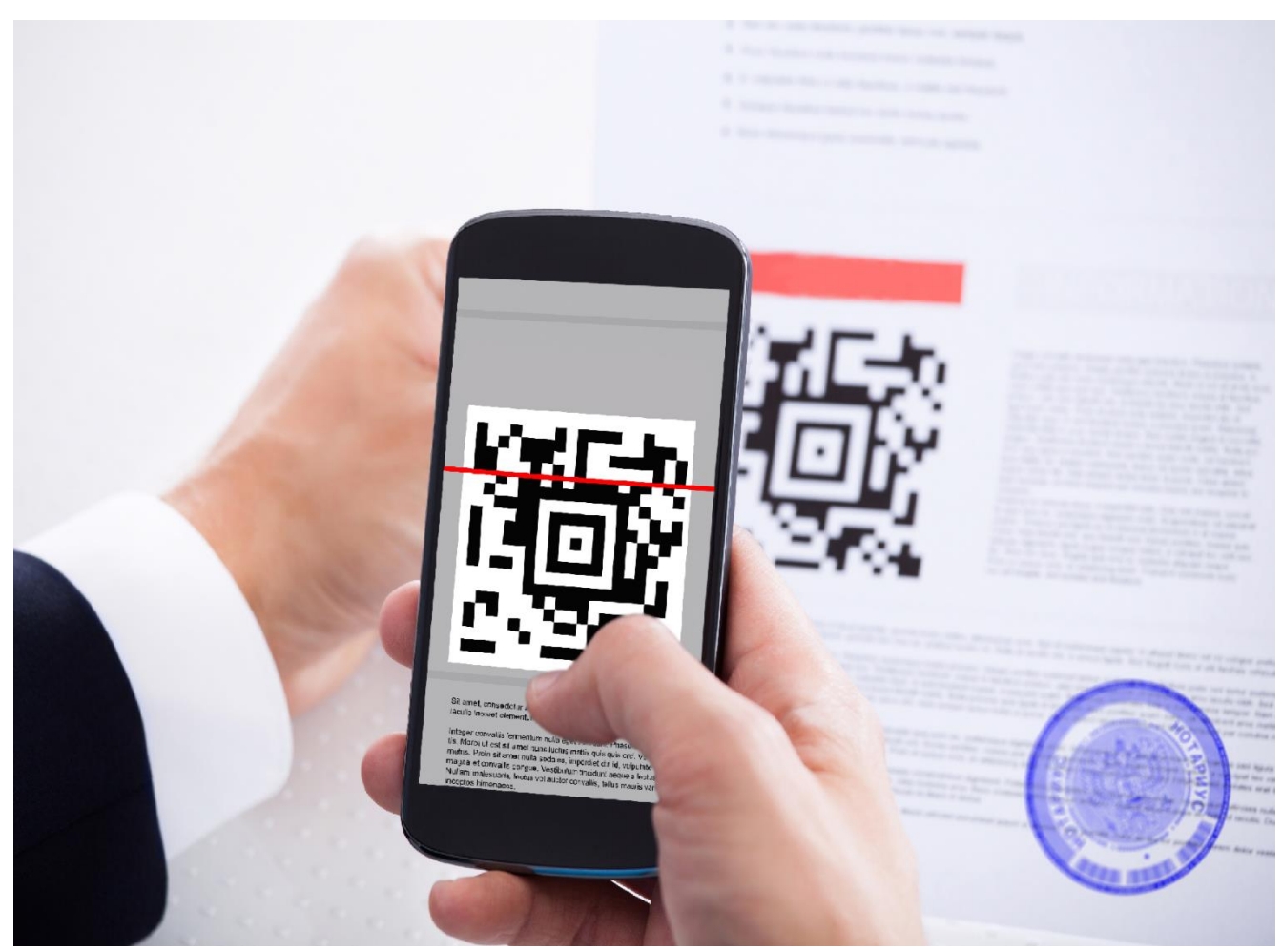

Рисунок 1. Считывание маркировки

- выполнив это действие, вы увидите, что приложение вашего устройства для считывания маркировок осуществило автоматическое сканирование выбранной вами маркировки и предлагает вам перейти по ссылке. Перейдите по этой ссылке;
- 3) осуществив переход по ссылке, вы увидите веб-страницу с результатом проверки маркировки в ЕИС и информацией о нотариальном документе, содержащейся в маркировке.

| Наименование ИС:    | Единая информационная система нотариата.<br>Сервис проверки машиночитаемой маркировки |        |
|---------------------|---------------------------------------------------------------------------------------|--------|
| Название документа: | Руководство пользователя                                                              | Стр. 7 |

#### Результаты проверки маркировки:

- Информация в QR-коде подтверждена.
- Информация в QR-коде подтверждена.
  Примечание: нотариальный документ содержит оговоренные нотариусом исправления.
- Нанесение QR-кода подтверждено. В настоящий момент информация в QR-коде не может быть проверена. Пожалуйста, проведите проверку позднее.
- Информация в QR-коде не подтверждена.

#### Информация о нотариальном документе:

- дата совершения нотариального действия;
- регистрационный номер нотариального действия;
- вид нотариального действия;
- фамилия, имя и отчество нотариуса (лица, замещающего временно отсутствующего нотариуса), указанные на нотариальном документе;
- нотариальный округ нотариуса (лица, замещающего временно отсутствующего нотариуса), совершившего нотариальное действие;
- данные о заявителях, их представителях: фамилия, имя, отчество (при наличии) - для физического лица; полное наименование, идентификационный номер налогоплательщика (при наличии) либо основной государственный регистрационный номер (для юридического лица, зарегистрированного в установленном порядке на территории Российской Федерации) - для юридического лица.

Внимание! Убедитесь, что адрес веб-страницы совпадает с официальным адресом сервиса проверки нотариальных документов <u>https://фнп.pф/</u>.